#### TP 5 : Administration À distance

Année universitaire

Département TP Administration des services VHS : 22h30 (TP : 1h30)

#### But du TP

A l'issue de ce TP, l'étudiant sera capable de d'utiliser l'interface d'administration **WebMin** (SSH, Telnet).

#### 1. Webmin

Webmin est un outil d'administration basé sur une interface Web pour les systèmes Unix/Linux. Il est très puissant, et également très simple à utiliser. A travers une connexion sécurisée, il peut être utilisé pour administrer de façon sûre la plupart des services réseau (*Apache, Postfix, Sendmail, FTP, MySQL, PostgreSQL, Samba, SSH, BIND*, etc) depuis n'importe quel poste sur le réseau.

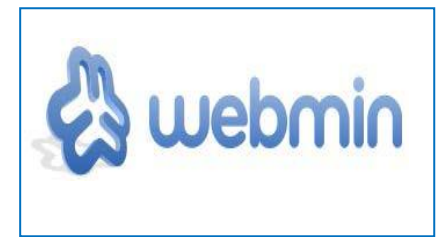

Dans ce TP Nous allons intéressés par le service **web apache**, service de résolution des noms **DNS (BIND)**, **Samba** et les services de connexion à distance **telnet** et **ssh**. Webmin utilise le port 10000.

#### Travail demandé

Pour effectuer ce TP nous aurons besoin d'utiliser trois machines virtuelles. **Machine serveur** sous **Ubuntu 14.04.5-desktop-i386** (Adresse IP : 134.59.136.1), et deux machines cliente, **Client 1** sous Ubuntu 14.04 (Adresse IP : 134.59.136.2) et **Client 2** sous Windows 7 (Adresse IP : 134.59.136.3).

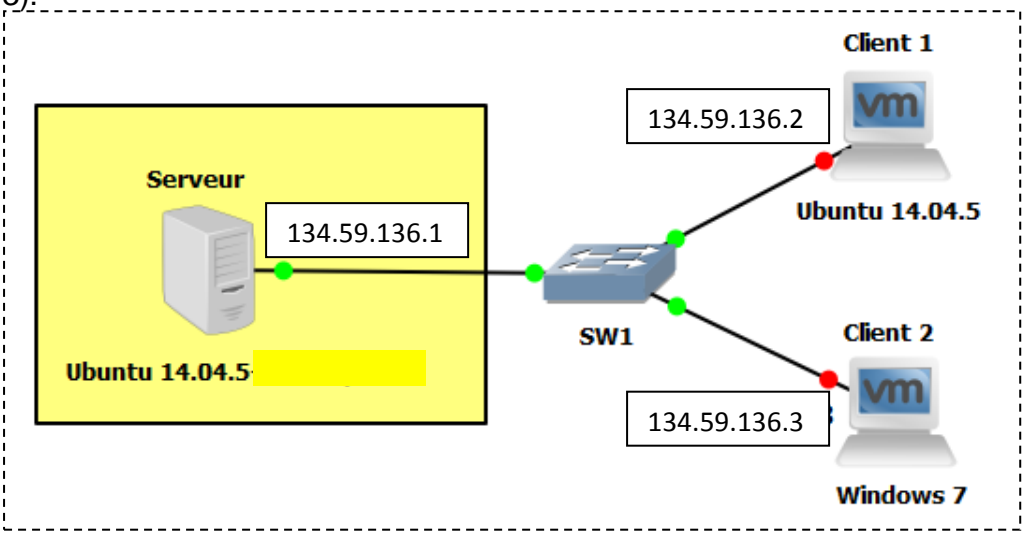

Figure 02: Topologie réseau de TP5.

#### TP 5 : Administration À distance

Année universitaire

Département TP Administration des services VHS : 22h30 (TP : 1h30)

<u>Questions :</u>

- 1. Tester les connexions entre les machines virtuelles (**Ping**):
- Installer les paquets nécessaires à l'interface d'administration WebMin sur la machine serveur (Ubuntu 14.04.5). Puis tester la connexion à WebMin en utilisant l'URL <u>https://ubuntu:10000/</u> ou <u>https://localhost:10000/</u>.
- Installer les paquets nécessaires de serveur Bind sur la machine serveur (Ubuntu 14.04.5), puis procéder à la configuration de ce dernier en utilisant l'outil WebMin selon les paramètres suivants : (Commande d'installation : *apt-get install bind9*).

| 1- Zone principale                                        |                                                               |  |  |
|-----------------------------------------------------------|---------------------------------------------------------------|--|--|
| Nom de domaine                                            | zarzara.edu                                                   |  |  |
| Fichier d'enregistrement                                  | Automatique                                                   |  |  |
| Serveur primaire                                          | umc. zarzara.edu                                              |  |  |
| Adresse électronique                                      | admin@zarzara.edu                                             |  |  |
| Adresse                                                   | 134.59.136.1                                                  |  |  |
| 2- Enregistrements Adresse (serveur, client 1 et client2) |                                                               |  |  |
| Nom                                                       | umc. zarzara.edu (serveur)<br>client-1_zarzara edu (Client 1) |  |  |
|                                                           | client-2. zarzara.edu (Client 2)                              |  |  |
| Adresse                                                   | 134.59.136.1 (serveur)                                        |  |  |
|                                                           | 134.59.136.2 (Client 1)                                       |  |  |
|                                                           | 134.59.136.3 (Client 2)                                       |  |  |
| Mettre à jour l'adresse inverse                           | oui                                                           |  |  |
| 3- De la même manière, créer la zone Inverse              |                                                               |  |  |

 Installer les paquets nécessaires au serveur OpenSSH sur la machine serveur (Ubuntu 14.04.5), puis procéder à la configuration de ce dernier en utilisant l'outil WebMin (Commande d'installation : *apt-get install ssh*).

| Contrôle d'accès (autorisés) | Serveur et client 1 |
|------------------------------|---------------------|
| Contrôle d'accès (Refusé)    | Client 2            |
| Port (par défaut)            | 22                  |
| Connexion                    | par mot de passe    |

- 5. Installer les paquets nécessaires au serveur **web (apache)** sur la machine serveur (Ubuntu 14.04.5), puis procéder à la configuration de ce dernier en utilisant l'outil **WebMin** (Commande d'installation : *apt-get install apache2*.
  - Créer et configurer un "Serveur Virtuel" ou hôte virtuel avec les paramètres suivants :

| Document racine            | /var/www/  |
|----------------------------|------------|
| port                       | Par défaut |
| Options du serveur virtuel |            |

## TP 5 : Administration

Année universitaire

#### À distance

Département TP Administration des services

VHS : 22h30 (TP : 1h30)

| e-mail du responsable | Votre @ Electronique |
|-----------------------|----------------------|
| Nom d'hôte du serveur | Automatique          |
| Page par défaut       | index.htm            |

- Installer les paquets nécessaires au serveur MySQL server sur la machine serveur (Ubuntu 14.04.5), puis procéder à la configuration de ce dernier en utilisant l'outil WebMin.
  - Créer une nouvelle base de données avec les options suivantes :

| Nom de la base | fstech               |
|----------------|----------------------|
| Set caracteres | Utf8 (UTF-8-Unicode) |
| Table 1        | Client 1             |

Les champs

| Field name  | Data type | e Type width | Key?  | Auto-increment? | Allow nulls? | Unsigned? | Default value |
|-------------|-----------|--------------|-------|-----------------|--------------|-----------|---------------|
| num         | int       | •            | ✓ Yes | ✓ Yes           | Yes          | Yes       |               |
| Designation | char      | - 50         | Yes   | Yes             | ✓ Yes        | Yes       |               |
| adresse     | char      | ✓ 15         | Yes   | Yes             | ✓ Yes        | Yes       |               |
|             |           | •            | Yes   | Yes             | ✓ Yes        | Yes       |               |

- 7. Installer les paquets nécessaires au serveur **Samba server** sur la machine serveur (Ubuntu 14.04.5), puis procéder à la configuration de ce dernier en utilisant l'outil **WebMin**.
  - Partager le dossier **/home** avec les machines clientes avec le nom de partage : **mon-dossier** et avec les permissions : **777.**
- Installer les paquets nécessaires au serveur **Telnet** sur la machine serveur (Ubuntu 14.04.5), puis procéder à la configuration de ce dernier en utilisant l'outil WebMin.
  - Quel est l'intérêt de SSH par rapport à Telnet ?
  - Tester la console avec : Telnet 127.0.0.1.
  - Etablir une connexion Telnet à la machine **Client 1**.

# TP 5 : Administration

Année universitaire

À distance

Département TP Administration des services VHS : 22h30 (TP : 1h30)

#### Solution

#### Etape 01 : Configuration du réseau

• Configuration de l'adresse IP statique et de la passerelle sous Ubuntu.

| root@ubuntu | :~# ifconfig eth0 134.59.136.7                              |
|-------------|-------------------------------------------------------------|
| root@ubuntu | :~# route add default gw 134.59.136.2 🛛 🔁                   |
| root@ubuntu | l:∼# ifconfig 🔒                                             |
| eth0 L      | ink encap:Ethernet HWaddr 00:0c:29:3b:ba:60                 |
| i           | net addr:134.59.136.7 Bcast:134.59.255.255 Mask:255.255.0.0 |
| i           | net6 addr: fe80::20c:29ff:fe3b:ba60/64 Scope:Link           |
| U           | P BROADCAST RUNNING MULTICAST MTU:1500 Metric:1             |
| R           | X packets:4045 errors:0 dropped:0 overruns:0 frame:0        |
| Т           | X packets:3813 errors:0 dropped:0 overruns:0 carrier:0      |
| c           | ollisions:0 txqueuelen:1000                                 |
| R           | X bytes:4724293 (4.7 MB) TX bytes:293026 (293.0 KB)         |
| I           | nterrupt:19 Base address:0x2000                             |

• Deuxième méthode (via l'interface graphique)

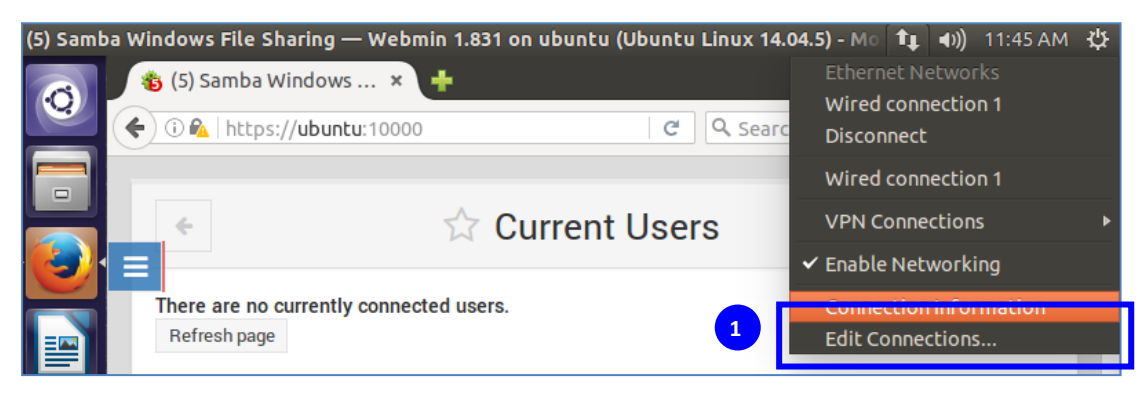

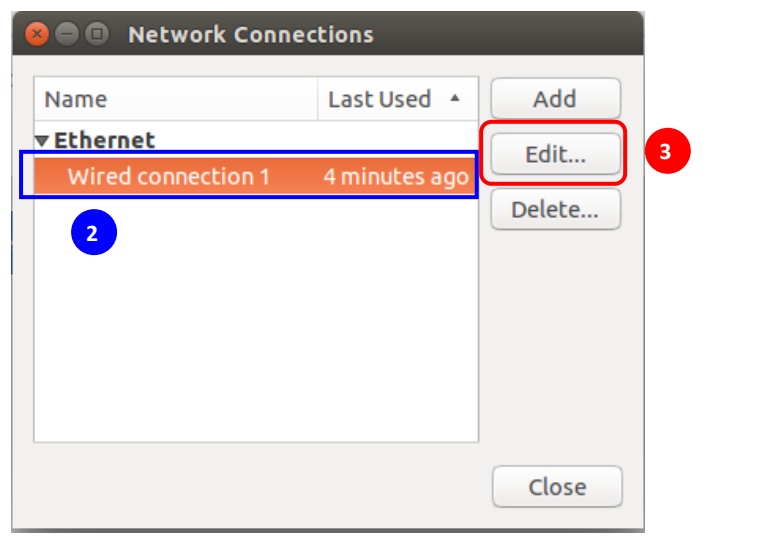

## TP 5 : Administration

Année universitaire

À distance

Département TP Administration des services

VHS : 22h30 (TP : 1h30)

| 😣 🗖 🗊 Editing W  | red connectio  | n 1               |               |
|------------------|----------------|-------------------|---------------|
| Connection name: | Wired connecti | on 1              |               |
| General Ethernet | 802.1x Securit | y IPv4 Settings   | IPv6 Settings |
| Method: Manua    | l              | 1                 | <b>v</b>      |
| Addresses        |                |                   |               |
| Address          | Netmask        | Gateway           | Add 2         |
| 134.59.136.7     | 255.255.0.0    | 134.59.136.2      | Delete        |
| DNS servers:     | 134.59.136.1   |                   | 3             |
| Search domains:  | zarzara.edu    |                   | 4             |
| DHCP client ID:  |                |                   |               |
| 🗌 Require IPv4   | addressing for | this connection t | o complete    |
|                  |                |                   | Routes        |
|                  |                | Cancel            | Save          |

#### Etape 02 : Installation de l'outil WebMin

1. Installer les paquets nécessaires à **WebMin** en tapant les commandes suivantes dans le terminal:

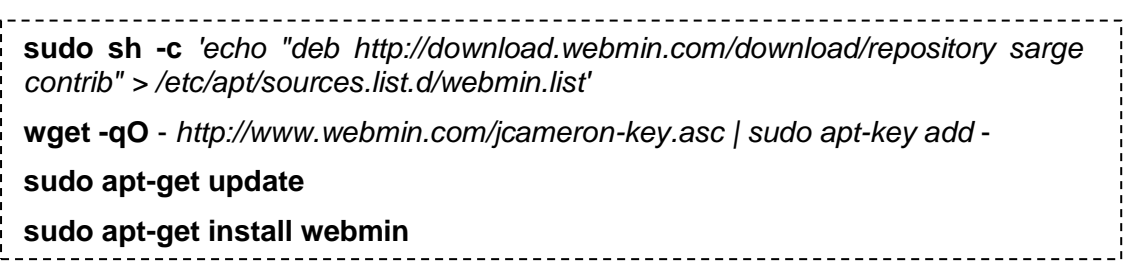

 Pour se connecter à webmin ; taper l'URL suivante: https://ubuntu:10000/ et se loguer avec le compte root crée "Ex : koko" et le mot de passe de la session Ex : « 123456 ».

### TP 5 : Administration À distance

Année universitaire

Département TP Administration des services

VHS : 22h30 (TP : 1h30)

| Login to Webmin - Mozilla Firefox | _                             | 🏚 🜒) 2:41 PM 🔱 |
|-----------------------------------|-------------------------------|----------------|
| 🔞 👋 Login to Webmin               | × +                           |                |
| ( i 🍋 https://ubuntu              | 1:10000/?dashboard C Search   | ☆ â » Ξ        |
|                                   |                               |                |
|                                   |                               |                |
|                                   |                               |                |
|                                   | 🖧 Webmin                      |                |
|                                   | You must enter a username and |                |
|                                   | ubuntu                        |                |
|                                   | å koko                        |                |
|                                   | <b>≙</b>                      |                |
| A                                 | Remember me                   |                |
| a                                 |                               |                |
|                                   | •J Sign in •J Heset           |                |
|                                   |                               |                |
|                                   |                               |                |

3. La figure suivante est la page permettant l'accès à webmin après authentification (*Page d'accueil de WebMin*).

#### TP 5 : Administration À distance

Année universitaire

Département TP Administration des services

VHS: 22h30 (TP: 1h30)

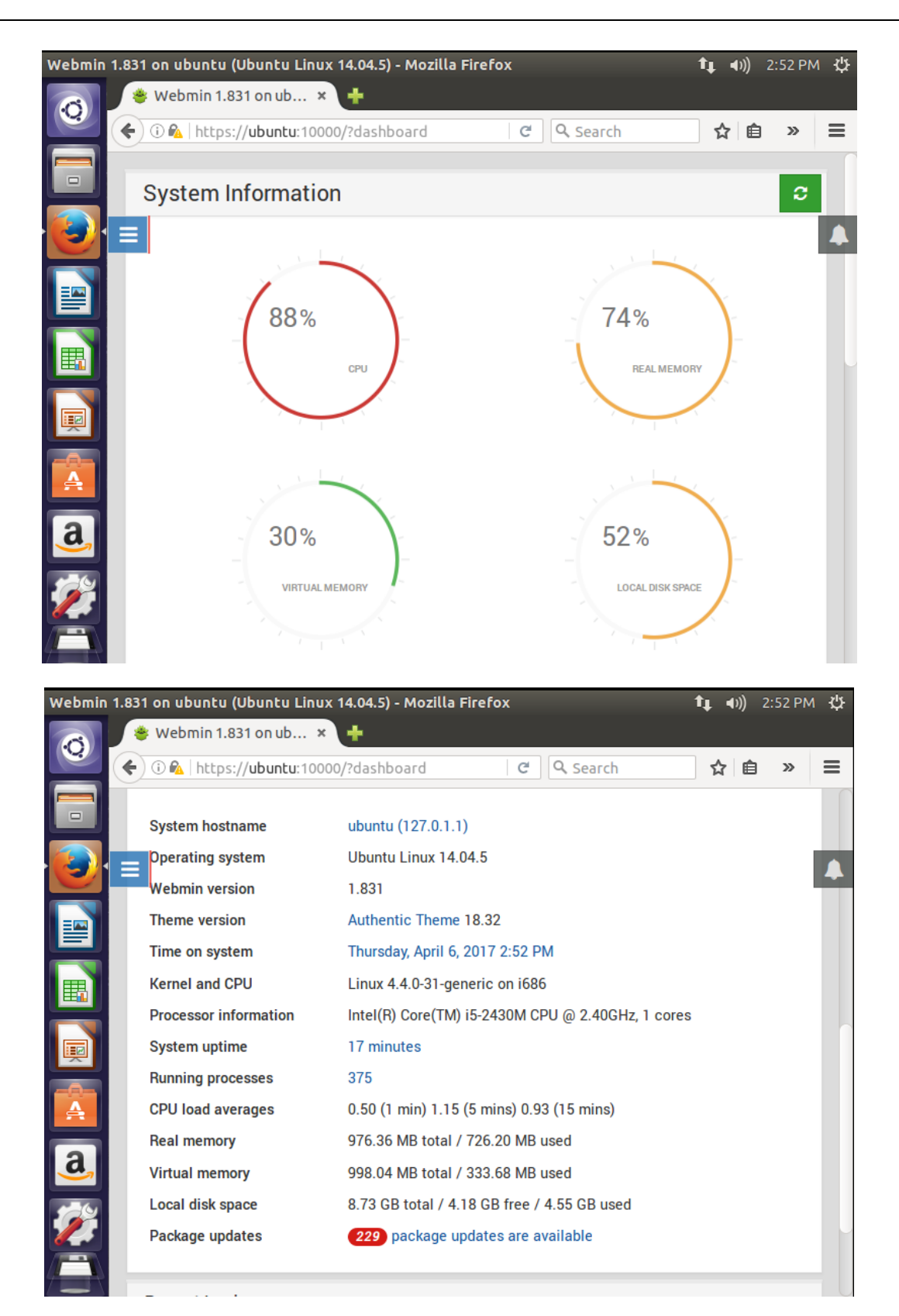

7

## **TP 5 : Administration**

Année universitaire

À distance

Département TP Administration des services

VHS: 22h30 (TP: 1h30)

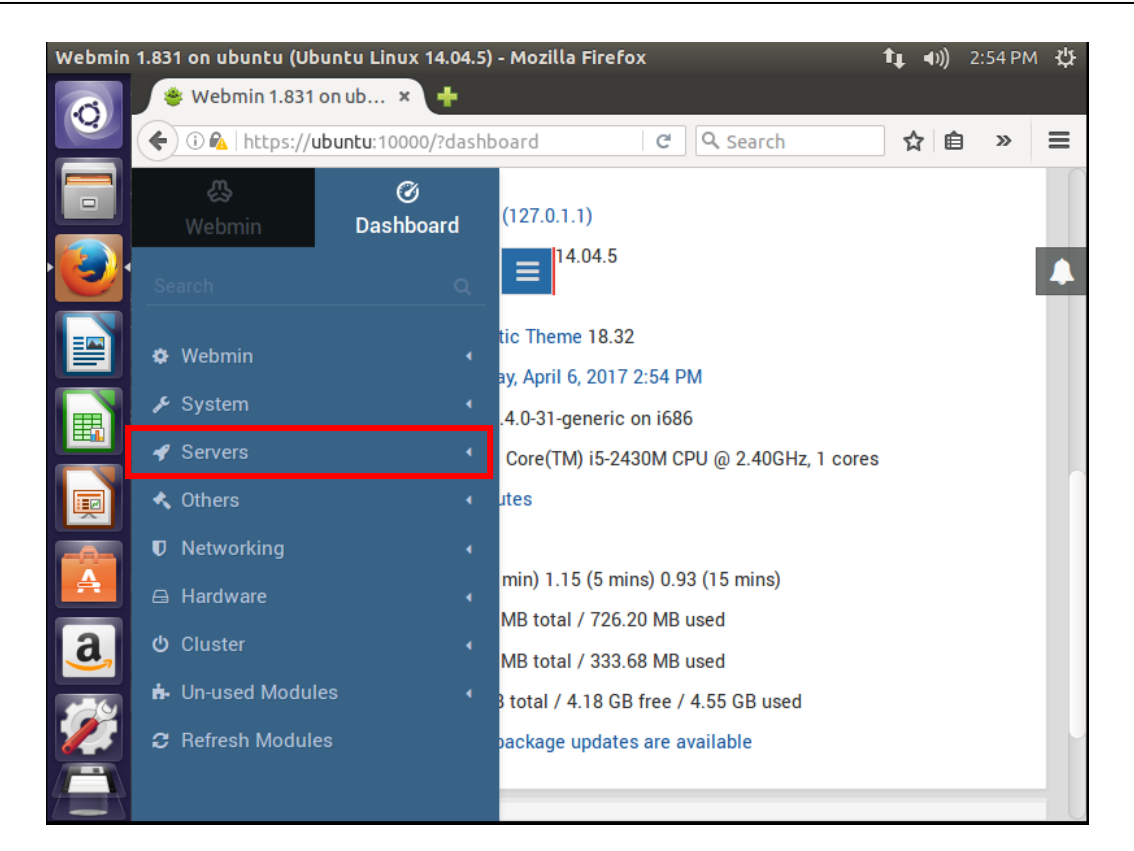

| Webmin 1.83 | 1 on ubuntu (Ubuntu Linux             | 14.04.5) - Mozilla Firefox    | tį a                       | »)) 2:57 PM 🔱 |
|-------------|---------------------------------------|-------------------------------|----------------------------|---------------|
|             | 🛿 Webmin 1.831 on ub 🗙                | +                             |                            |               |
| <b>(</b>    | ) 🛈 🗞   https:// <b>ubuntu</b> :10000 | )/?dashboard                  | 🛎 🔍 Search 🟠               | ê » ≡         |
|             |                                       |                               | Dashboard Notifications    | Favorites     |
|             | System hostname                       | ubuntu (127.0.1.1)            |                            |               |
|             | Operating system                      | Ubuntu Linux 14.04.           | Packages Update 2 days ago |               |
|             | Webmin version                        | 1.831                         |                            |               |
|             | Theme version                         | Authentic Theme 18.32         |                            |               |
|             | Time on system                        | Thursday, April 6, 2017 2:5   |                            |               |
|             | Kernel and CPU                        | Linux 4.4.0-31-generic on i   |                            |               |
|             | Processor information                 | Intel(R) Core(TM) i5-2430M    |                            |               |
|             | System uptime                         | 17 minutes                    |                            |               |
|             | Running processes                     | 375                           |                            |               |
| A           | CPU load averages                     | 0.50 (1 min) 1.15 (5 mins)    |                            |               |
|             | Real memory                           | 976.36 MB total / 726.20 N    |                            |               |
| <u>a</u>    | Virtual memory                        | 998.04 MB total / 333.68 N    |                            |               |
| 10          | Local disk space                      | 8.73 GB total / 4.18 GB fre   |                            |               |
|             | Package updates                       | <b>229</b> package updates ar |                            |               |
|             |                                       |                               | C                          | <u> </u>      |

### TP 5 : Administration À distance

Année universitaire

Département TP Administration des services

VHS : 22h30 (TP : 1h30)

Etape 03 : Installation des services réseau « Bind », « Apache », « SQL server » , « Samba » et « Open ssh ».

 Installation de service de noms DNS (BIND9 ou Berkley Internet Naming Daemon): Il faut passer en mode root (sudo –i), puis, tapez le mot de passe du compte root, puis lancez l'installation avec la commande (apt-get install bind9).

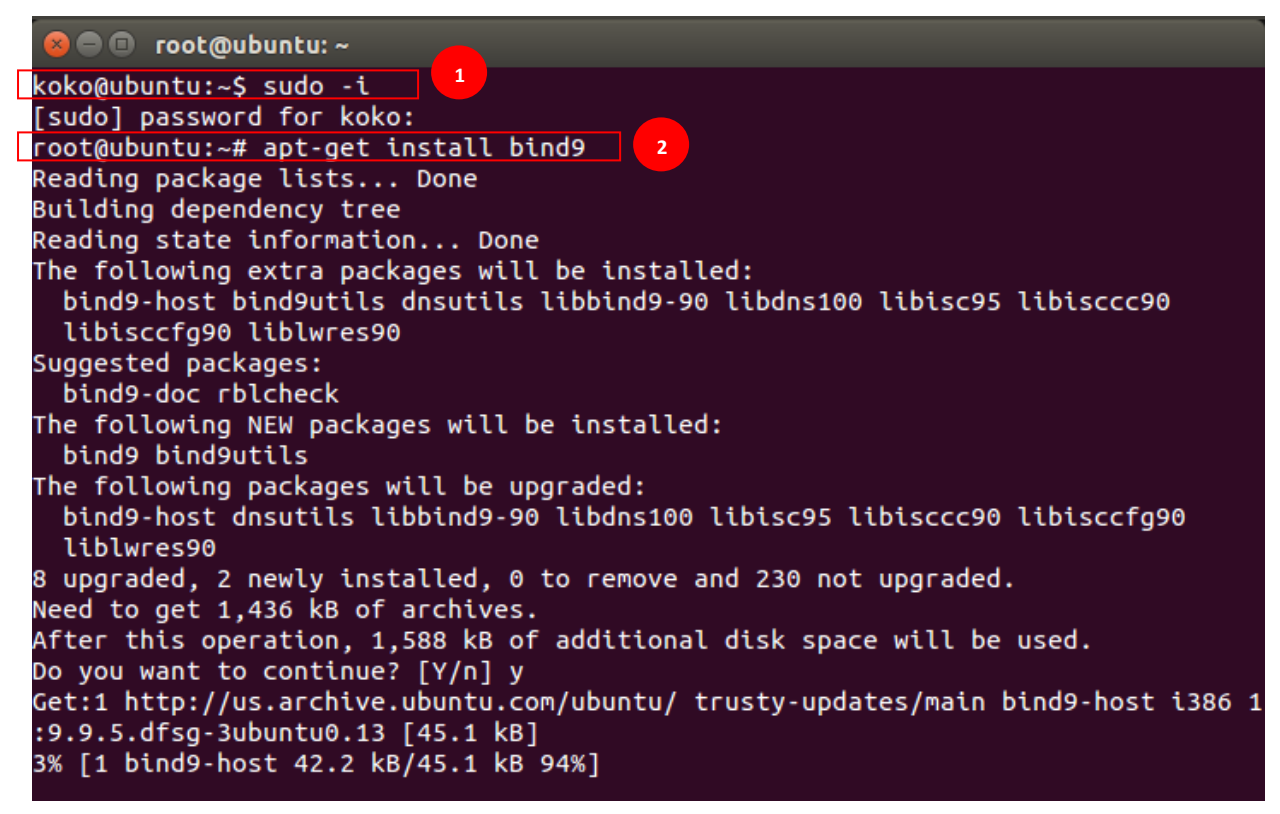

A la fin de l'installation, le service bind9 démarre automatiquement

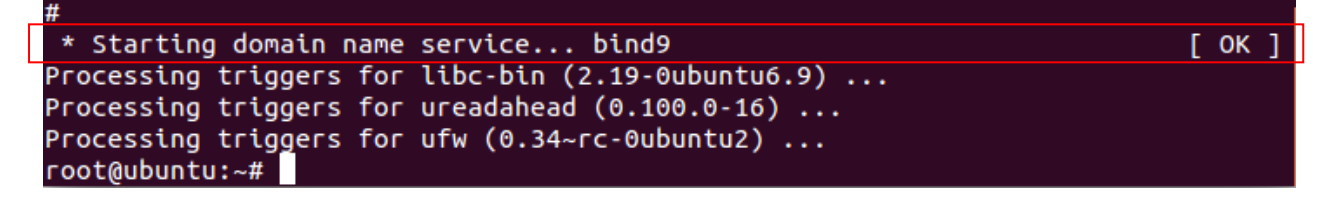

 Installation de service web apache : Apache est un serveur http libre, c'est un des serveurs http les plus utilisés sur Internet avec plus de 60% des sites d'Internet. un serveur http est un serveur hébergeant un ou plusieurs sites Web qui sont accessibles par des navigateurs internet. Le protocole, permettant l'échange de pages html est le protocole http, d'où le nom de serveur http. Ce protocole utilise généralement le port 80.

Pour lancer l'installation d'un serveur apache on écrit la commande suivante :

## TP 5 : Administration

Année universitaire

À distance

Département TP Administration des services

VHS : 22h30 (TP : 1h30)

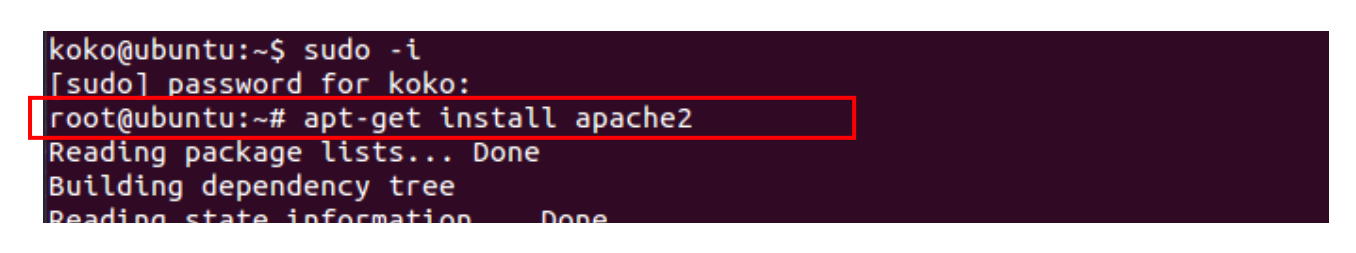

 Installation de serveur SSH: Secure Shell (SSH) est à la fois un programme informatique et un protocole de communication sécurisée. Il permet de se connecter à une machine distante avec une liaison sécurisée. Les données sont cryptées entre machines. Il permet d'exécuter des commandes sur un serveur distant.

Pour lancer l'installation d'un serveur ssh on écrit la commande suivante :

root@ubuntu:~# apt-get install ssh Reading package lists... Done Building dependency tree Reading state information... Done

root@ubuntu:~# status ssh
ssh start/running, process 1121

#### **Remarque:**

Pour se connecter depuis un poste Windows au **serveur SSH**, il faut utiliser un "**client SSH**". Exemples de clients SSH :

- **Putty** (client telnet / SSH) : http://www.putty.org/
- WinSCP (Transfert de fichiers interface graphique) : http://winscp.net/eng/docs/lang:fr
- JuiceSSH sur Android : https://play.google.com/store/apps/
- ------
- 4. Installation de serveur Samba : Samba est une application qui permet d'utiliser sous Linux le protocole SMB (« Session Message Block ») également appelé le protocole NetBIOS ou LanManager. Le protocole SMB est utilisé par Microsoft Windows pour partager des disques et des imprimantes. En utilisant les outils Samba d'Andrew Tridgel, les systèmes Unix (Linux inclus) peuvent également partager des disques et des imprimantes avec des hôtes Windows.

Pour lancer l'installation d'un serveur samba on écrit la commande suivante :

```
root@ubuntu:~# apt-get install -y -f samba
Reading package lists... Done
Building dependency tree
Reading state information... Done
root@ubuntu:~# service samba status
nmbd start/running, process 1763
smbd start/running, process 720
```

### TP 5 : Administration À distance

Année universitaire

#### Département TP Administration des services

VHS : 22h30 (TP : 1h30)

 Installation de serveur SQL : Le SQL server est un SGBD (Système de Gestion de Base de Données) qui possède toutes les caractéristiques pour pouvoir accompagner l'utilisateur dans la manipulation, le contrôle, le tri, la mise à jour, et bien d'autres actions encore, de bases de données grâce au langage SQL (Structured Query Language).

Pour lancer l'installation d'un serveur SQL on écrit la commande suivante :

| root@ubuntu:~# apt-get i          | nstall mysql-server | r |
|-----------------------------------|---------------------|---|
| Reading package lists             | Done                |   |
| Building dependency tree          |                     |   |
| Reading state information         | n Done              |   |
| <pre>root@ubuntu:~# service</pre> | mysql status        |   |
| mysql start/running, pr           | ocess 1279          |   |
| root@ubuntu:~#                    |                     |   |

6. Installation de serveur Telnet : (*Terminal Network*). Le protocole Telnet est un protocole standard d'Internet permettant de relier un client (système composé d'un affichage et d'un clavier) à un interpréteur de commande (côté serveur). Il permet d'ouvrir une connexion avec un serveur à distance comme si on le consultait sur place. Telnet est un protocole non sécurisé, les informations transitant n'étant pas cryptées contrairement à SSH.

Pour lancer l'installation d'un serveur Telnet on écrit la commande suivante :

koko@ubuntu:~\$ sudo -i
[sudo] password for koko:
root@ubuntu:~# apt-get install xinetd telnetd
Reading package lists... Done
Building dependency tree
Reading state information... Done
The following NEW packages will be installed:
 telnetd xinetd
0 upgraded, 2 newly installed, 0 to remove and 223 not upgraded.
Need to get 140 kB of archives.
After this operation, 438 kB of additional disk space will be used.
Get:1 http://us.archive.ubuntu.com/ubuntu/ trusty/main xinetd i386 1:2.3.15-3ubu
ntu1 [102 kB]
24% [1 xinetd 33.0 kB/102 kB 32%]

#### Remarque:

Pour quitter le mode root, tapez la commande exit :

root@ubuntu:~# exit logout koko@ubuntu:~\$

### TP 5 : Administration À distance

Année universitaire

#### Département TP Administration des services

VHS : 22h30 (TP : 1h30)

A la fin de l'installation, les serveurs s'affichent automatiquement dans la liste des serveurs dans l'onglet servers de webmin. Nous pouvons donc procéder à la configuration de ces derniers via l'interface de Webmin et à partir de n'importe quelle machine du réseau.

| (1) Webm | nin 1.831 on ubuntu (               | Ubuntu Linux 14.04.5) - Moz | zilla Firefox | 🏚 🕪)) 12:07 PM 🔱 |
|----------|-------------------------------------|-----------------------------|---------------|------------------|
| 6        | 🐞 (1) Webmin 1.83                   | 31 on × 🕂                   |               |                  |
|          | 🗲 🛈 🕰   https://ut                  | ountu:10000/?dashboard      | C Search      | ☆ 🖻 » 🔳          |
|          | <u>ج</u>                            | Ø                           |               |                  |
|          | Webmin                              | Dashboard                   |               | <b>C</b>         |
|          | Search                              | م 🔳                         |               |                  |
|          | 🌣 Webmin                            | 4                           | 100           |                  |
|          | 🖋 System                            |                             | 43%           | -                |
|          | <ul> <li>Servers</li> </ul>         | -                           | REAL M        | EMORY            |
|          | Apache Webserv                      | er                          |               |                  |
|          | <ul> <li>BIND DNS Server</li> </ul> |                             |               |                  |
|          | MySQL Database                      | e Server                    |               | <u> </u>         |
|          | <ul> <li>Read User Mail</li> </ul>  |                             |               |                  |
| a,       | <ul> <li>Samba Windows</li> </ul>   | File Sharing                | 52%           |                  |
|          | SSH Server                          |                             | _             |                  |
|          | 🔦 Others                            | •                           | LOCAL DISI    | K SPACE          |
|          | Networking                          | 4                           |               |                  |
| (A)      | 🖨 Hardware                          | 4                           |               |                  |

#### Etape 04 : Configuration des serveurs via Webmin

1. Configuration du serveur Bind via l'interface Webmin.

#### TP 5 : Administration À distance

Année universitaire

Département TP Administration des services

VHS : 22h30 (TP : 1h30)

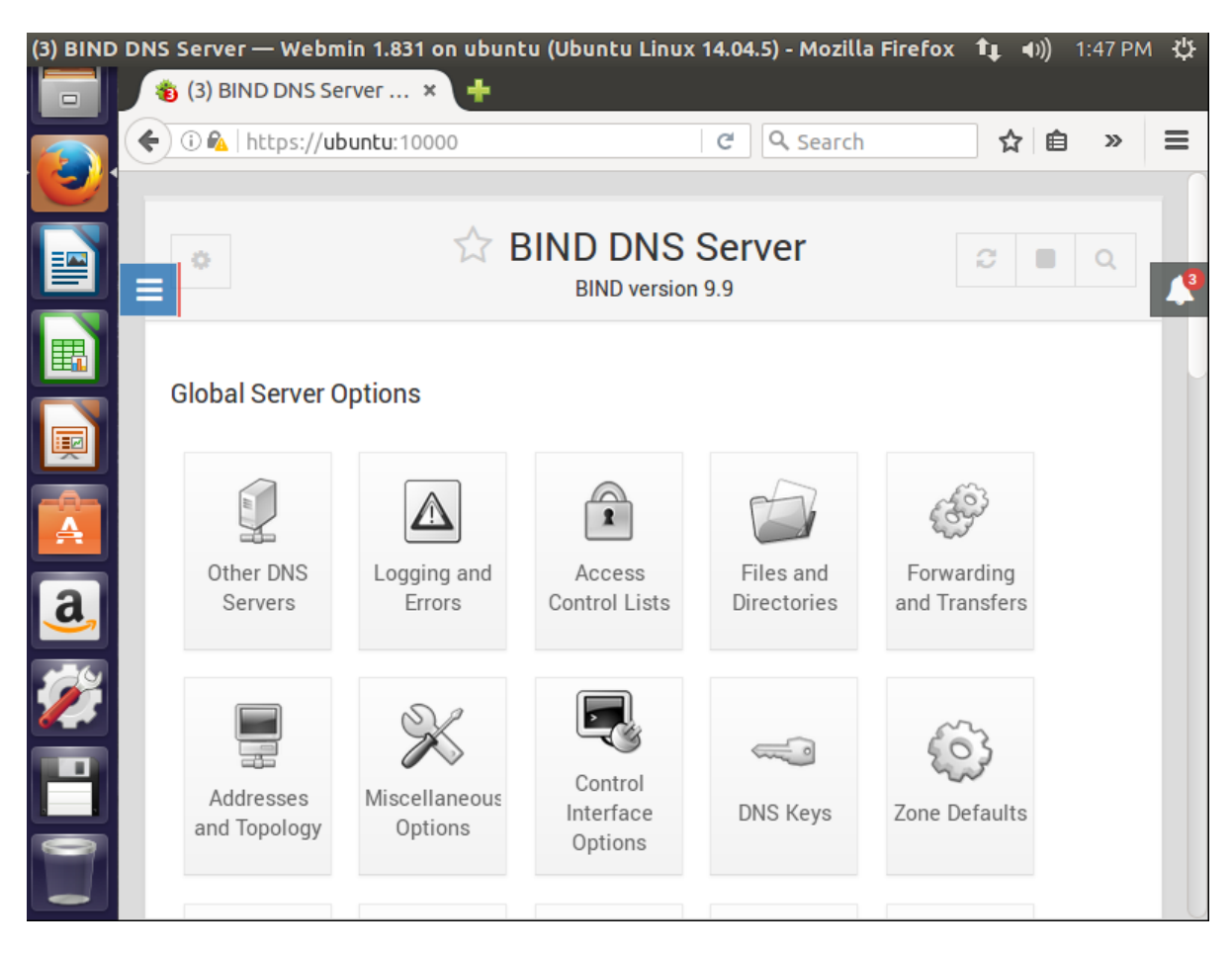

• Création d'une nouvelle zone

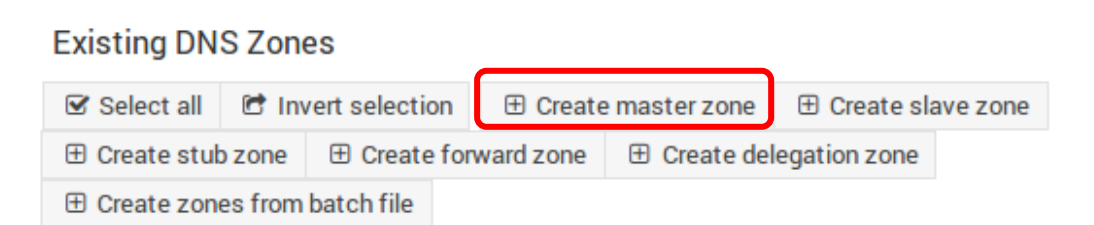

## TP 5 : Administration

Année universitaire

### À distance

Département TP Administration des services

VHS: 22h30 (TP: 1h30)

| ← Cre                                | eate Mast                 | ter Zo     | ne 🛛 🗧 🔳                                |  |  |  |  |  |
|--------------------------------------|---------------------------|------------|-----------------------------------------|--|--|--|--|--|
|                                      | New master zone options   |            |                                         |  |  |  |  |  |
| Zone type 1                          | Forward (National States) | ames to Ad | dresses) 🔿 Reverse (Addresses to        |  |  |  |  |  |
| Domain name / Network 2              | zarzara.edu               |            |                                         |  |  |  |  |  |
| Records file 3                       | Automatic                 | 0          |                                         |  |  |  |  |  |
| Master server 4                      | Umc.zarzara.e             | edu.       | 5 Add NS record                         |  |  |  |  |  |
| Email address 6                      | koko@gmail.c              | om         |                                         |  |  |  |  |  |
| Use zone template?                   | ⊖Yes (● No                |            | IP address for template records         |  |  |  |  |  |
| Add reverses for template addresses? | e Yes 🛛 No                |            |                                         |  |  |  |  |  |
| Refresh time                         | 10800                     | seconds    | Transfer retry time                     |  |  |  |  |  |
| Expiry time                          | 604800                    | seconds    | <ul> <li>Negative cache time</li> </ul> |  |  |  |  |  |
|                                      |                           |            | )                                       |  |  |  |  |  |
| • Create                             |                           |            |                                         |  |  |  |  |  |
| oreale                               |                           |            |                                         |  |  |  |  |  |

Lissez tous le reste par défaut, puis cliquez sur l'icône de la nouvelle zone.

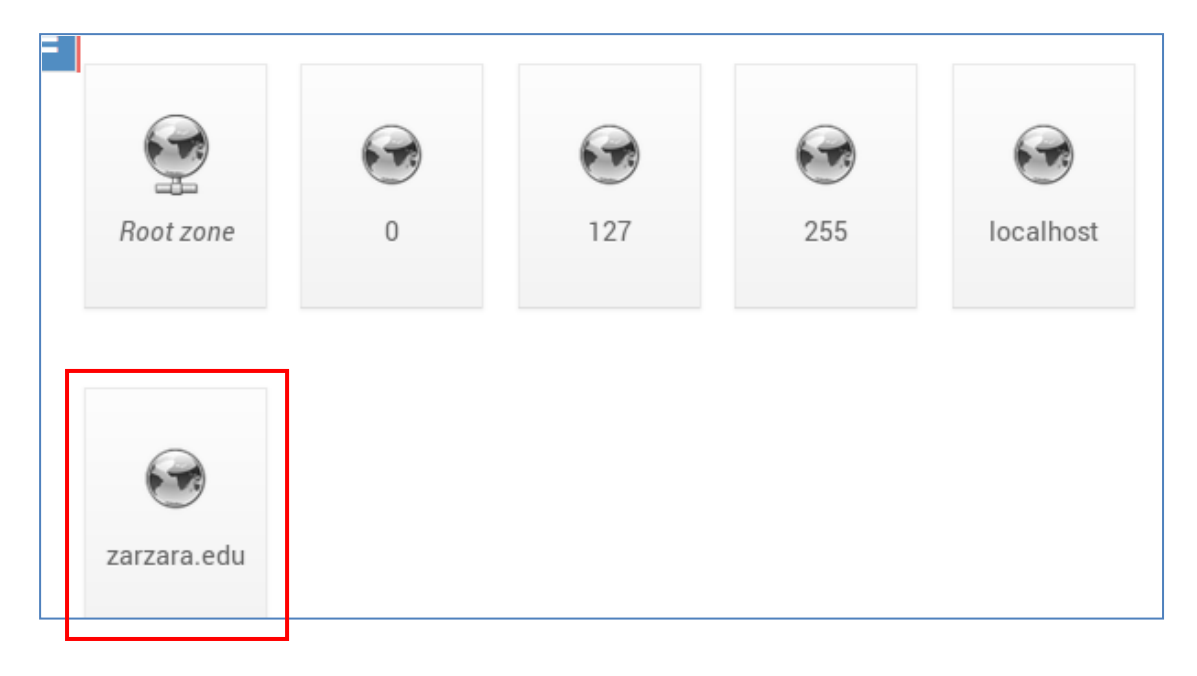

### TP 5 : Administration À distance

Année universitaire

Département TP Administration des services

VHS : 22h30 (TP : 1h30)

Nous pouvons à présent ajouter des adresses de machines.

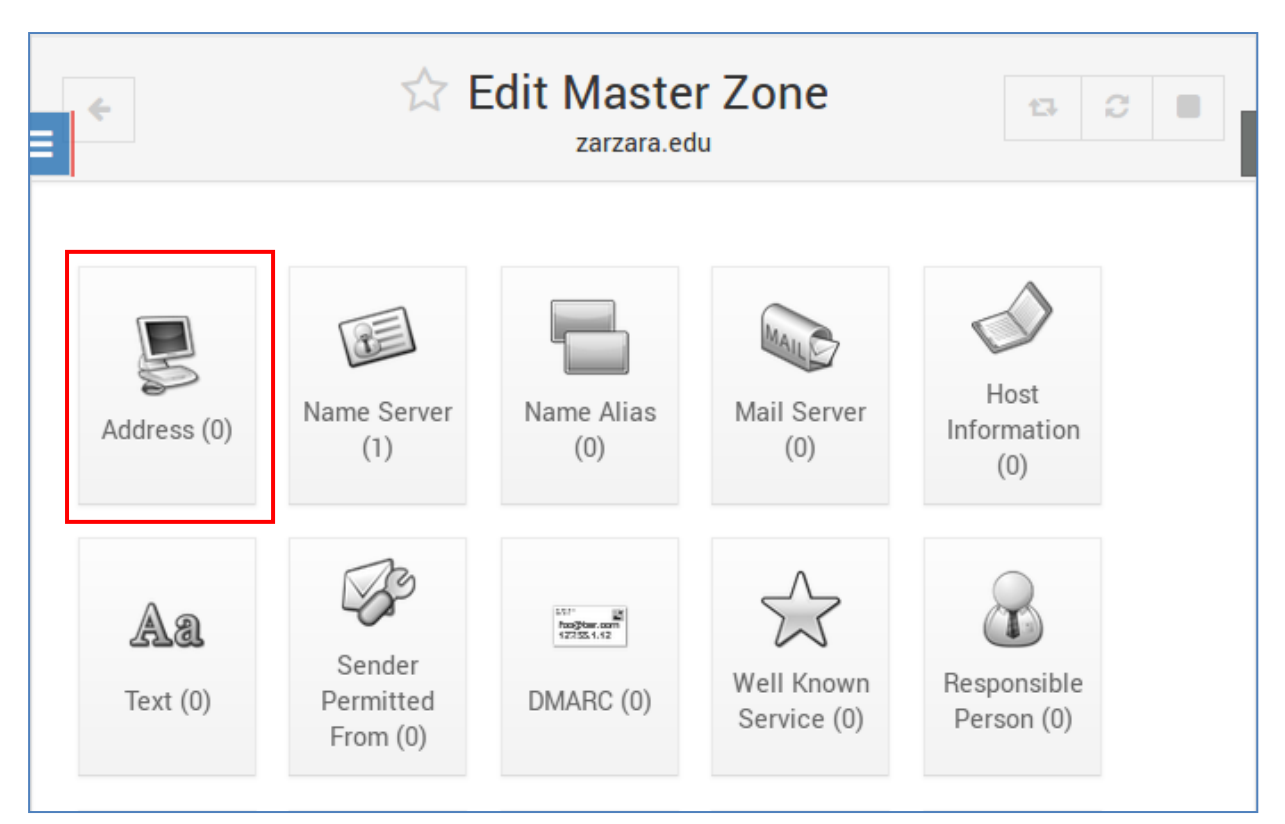

| ÷             | $\overleftrightarrow$ | Address Rec<br>In zarzara.edu | cords 🛛 🕫 🔳           |
|---------------|-----------------------|-------------------------------|-----------------------|
|               |                       | Add Ad                        | ddress Record         |
| Name 1        | umc                   |                               | Time-To-Live  Default |
| Address 2     | 134.59.136.1          | ළු                            |                       |
| Update revers | se? 🖲 Yes 🔿 Yes (a    | nd replace existing)          | ○ No                  |
| • Create      | 3                     |                               |                       |
| Show records  | matching:             |                               | Q Search              |

## TP 5 : Administration

Année universitaire

À distance

Département TP Administration des services

VHS : 22h30 (TP : 1h30)

La liste des enregistrements créer dans la zone zarzara.edu

| Name                 | Туре | TTL     | Values       |
|----------------------|------|---------|--------------|
| zarzara.edu          | NS   | Default | ubuntu.      |
| umc.zarzara.edu      | А    | Default | 134.59.136.1 |
| client-1.zarzara.edu | Α    | Default | 134.59.136.2 |
| client-2.zarzara.edu | А    | Default | 134.59.136.3 |
| Select all           |      |         |              |
| Delete Selected      |      |         |              |

Nous pouvons tester le fonctionnement de serveur **Bind** avec la commande « **nslookup** ».

Remarque : il faut démarrer le serveur avant de lancer le test.

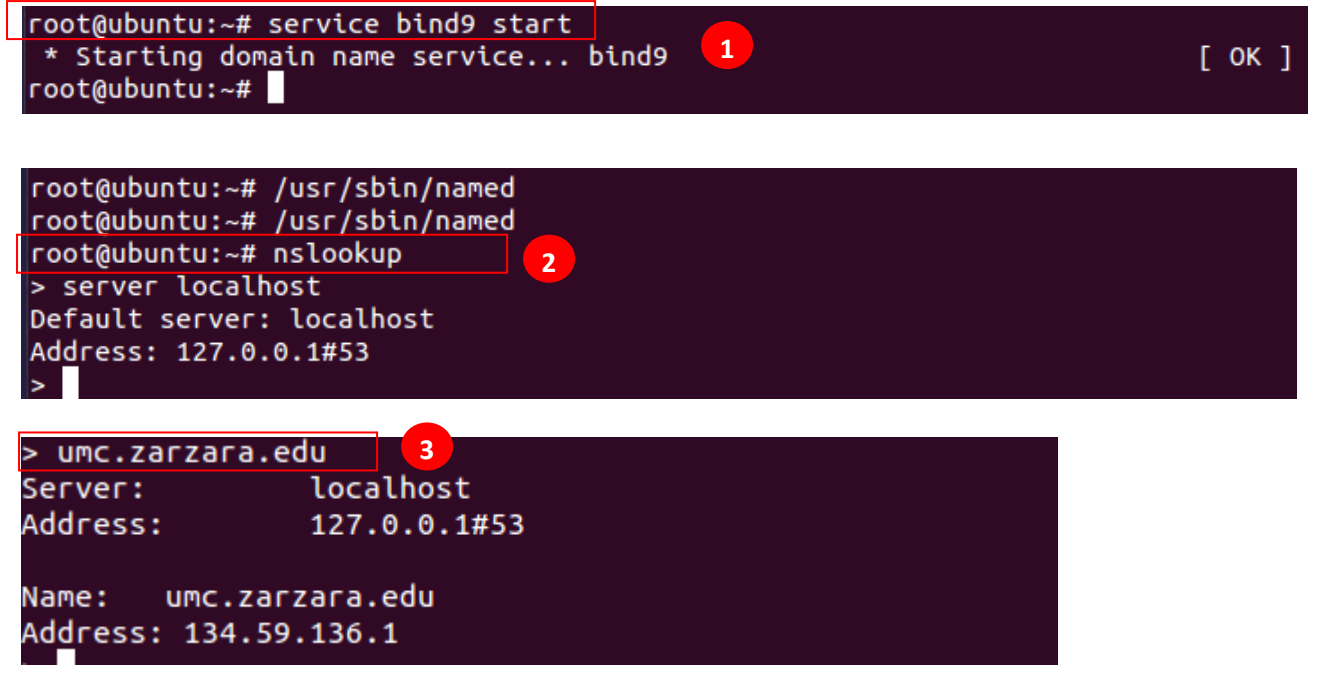

Pour changer l'adresse IP du serveur DNS il faut aller vers le fichier /etc/resolv.conf

- o Dans webmin, aller dans «Others/File Manager,
- Rechercher le fichier resolv.conf dans le répertoire etc.

|  | -          | 10.1004    | 000 5,000 |           | 0100 | 08:23:30     |
|--|------------|------------|-----------|-----------|------|--------------|
|  |            | receiveenf |           | reatireat | 0777 | 2017/04/04 - |
|  | resolv.com |            | 1001.1001 |           | 0111 | 14:37:32     |
|  |            |            |           |           |      | 2014/02/04 - |

### TP 5 : Administration À distance

Année universitaire

Département TP Administration des services

VHS : 22h30 (TP : 1h30)

o Avant de modifier le fichier il faut changer les droits sur ce dernier.

root@ubuntu:~# chmod 664 /run/resolvconf/resolv.conf

| B                |                               |                                   |
|------------------|-------------------------------|-----------------------------------|
| resolv.conf ×    |                               |                                   |
| Dynamic resolv   | .conf(5) file for glibc resol | ver(3) generated by resolvconf(8) |
| Ameserver 134 5  | 1 THIS FILE BY HAND YOUR C    | HANGES WILL BE OVERWRITTEN        |
| search zarzara.e | edu                           |                                   |
|                  |                               |                                   |
|                  |                               |                                   |
| rootaubuntut     | -# pslookup                   |                                   |
|                  |                               |                                   |
| Server:          | 134.59.136.7                  | Tost de ferretiennement de        |
| Address:         | 134.59.136.7#53               | l'est de fonctionnement de        |
| Addi 0551        | 194.99.190.1#39               | serveur DNS                       |
| Name: ubun       | tu.zarzara.edu                |                                   |
| Address: 134     | .59.136.7                     |                                   |
| >                |                               |                                   |
|                  |                               |                                   |
| > ubuntu.zar     | zara.edu                      |                                   |
| Server:          | 134.59.136.7                  |                                   |
| Address:         | 134.59.136.7#53               |                                   |
| Nama             | tu ananan adu                 |                                   |
| Name: ubun       | tu.zarzara.edu                |                                   |
| Address: 134     | .59.130.7                     |                                   |
| >                |                               | -                                 |
| > client.zar     | zara.edu                      |                                   |
| Server:          | 134.59.136.7                  |                                   |
| Address:         | 134.59.136.7#53               |                                   |
|                  |                               |                                   |
| Name: clie       | nt.zarzara.edu                |                                   |
| Address: 134     | .59.136.4                     |                                   |
| >                |                               |                                   |
|                  |                               |                                   |
| root@ubuntu:     | ~# ping ubuntu.zarzara.e      | du                                |
| PING ubuntu.     | zarzara.edu (134.59.136.      | 7) 56(84) bytes of data.          |
| 64 bytes fro     | m 134.59.136.7: icmp_seq      | =1 ttl=64 time=0.025 ms           |
| 64 bytes fro     | m 134.59.136.7: icmp_seq      | =2 ttl=64 time=0.074 ms           |
| 64 bytes fro     | m 134.59.136.7: icmp_seq      | =3 ttl=64 time=0.101 ms           |
| 64 hytes fro     | m 134 59 136 7 icmo seo       | -4 tt]-64 time-0 112 ms           |

De la même manière, créer la zone Inverse : Servers -> BIND DNS Server  $\rightarrow$  Create master zone (création d'une zone primaire):

## TP 5 : Administration

Année universitaire

## À distance

Département TP Administration des services

VHS : 22h30 (TP : 1h30)

| ← Create Master Zone 2         |                                                                                                    |            |            |             |            |       |  |
|--------------------------------|----------------------------------------------------------------------------------------------------|------------|------------|-------------|------------|-------|--|
|                                | New                                                                                                    | master     | zone opt   | ions        |            |       |  |
| Zone type                      | O Forward (National Control of the second second | mes to Ado | dresses)   | Reverse     | (Address   | es to |  |
| Domain name / Network          | 2 134.59                                                                                                    |            |            |             |            |       |  |
| Records file                   | <ul> <li>Automatic</li> </ul>                                                                                                    | 0          |            |             |            |       |  |
| Master server                  | ubuntu                                                                                                    |            |            | ~           | Add NS re  | ecord |  |
| Email address                  | 3 koko@gmail.c                                                                                                    | om         |            |             |            |       |  |
| Use zone template?             | ⊖Yes ● No                                                                                                    |            | IP addre   | ess for ten | nplate rec | ords  |  |
| Add reverses for template addr | esses?   Yes ONo                                                                                                    |            |            |             |            |       |  |
| Refresh time                   | 10800                                                                                                    | seconds    | ▼ Transfer | retry tim   | e          |       |  |
|                                |                                                                                                    |            | 1          |             |            |       |  |

Aller ensuite dans adresse inverse et créer les adresses inverses comme suit :

| ÷                          | 😭 Reve         | rse Address<br>In 134.59 | Records 🛛 🕫 🔳          |
|----------------------------|----------------|--------------------------|------------------------|
|                            |                | Add Reverse              | Address Record         |
| Address                    | 134.59.136.7   |                          | Time-To-Live   Default |
| Hostname                   | ubuntu         | 2                        |                        |
| Update forwar              | d? • Yes 🔿 No  |                          |                        |
| • Create<br>Show records n | 3<br>natching: |                          | Q Search               |

## **TP 5 : Administration**

Année universitaire

## À distance

Département TP Administration des services

VHS : 22h30 (TP : 1h30)

|              | Address            | TTL     | Hos     | tname |
|--------------|--------------------|---------|---------|-------|
|              | 134.59.136.7       | Default | ubuntu. |       |
|              | 134.59.136.4       | Default | Client. |       |
| ☑ Select all | C Invert selection |         |         |       |
|              |                    |         |         |       |
| $\sim$       |                    |         |         |       |

| Root zone | 0           | 127 | 134.59 | 255 |
|-----------|-------------|-----|--------|-----|
|           |             |     |        |     |
|           |             |     |        |     |
|           |             |     |        |     |
| localhost | zarzara.edu |     |        |     |
|           |             |     |        |     |

| C:\Windows\system32\cmd.exe                                                                                                    |       | •    | ۲. |
|----------------------------------------------------------------------------------------------------|-------|------|----|
| Microsoft Windows Eversion 6.1.7600]<br>Copyright (c) 2009 Microsoft Corporation. Tous droits réservés.                                                                                                    |       |      | -  |
| C:\Users\keltoum>ping ubuntu.zarzara.edu                                                                                                    |       |      |    |
| Envoi d'une requête 'ping' sur ubuntu.zarzara.edu [134.59.136.7] avec<br>de données :<br>Réponse de 134.59.136.7 : octets=32 temps=1 ms TTL=64<br>Réponse de 134.59.136.7 : octets=32 temps=1 ms TTL=64<br>Réponse de 134.59.136.7 : octets=32 temps<1ms TTL=64<br>Réponse de 134.59.136.7 : octets=32 temps<1ms TTL=64 | 32 oc | tets |    |
| Statistiques Ping pour 134.59.136.7:<br>Paquets : envoyés = 4, reçus = 4, perdus = 0 (perte 0%),<br>Durée approximative des boucles en millisecondes :<br>Minimum = 0ms, Maximum = 1ms, Moyenne = 0ms                                                                                                    |       |      |    |
| C:\Users\keltoum>                                                                                                    |       |      |    |
|                                                                                                    |       |      |    |
|                                                                                                    |       |      |    |
|                                                                                                    |       |      | Ŧ  |

### TP 5 : Administration À distance

Année universitaire

Département TP Administration des services

VHS : 22h30 (TP : 1h30)

#### 2. Configuration du serveur web Apache sous webmin

Ouvrir la fenêtre principale de configuration à partir de webmin, celle-ci se présente comme suit :

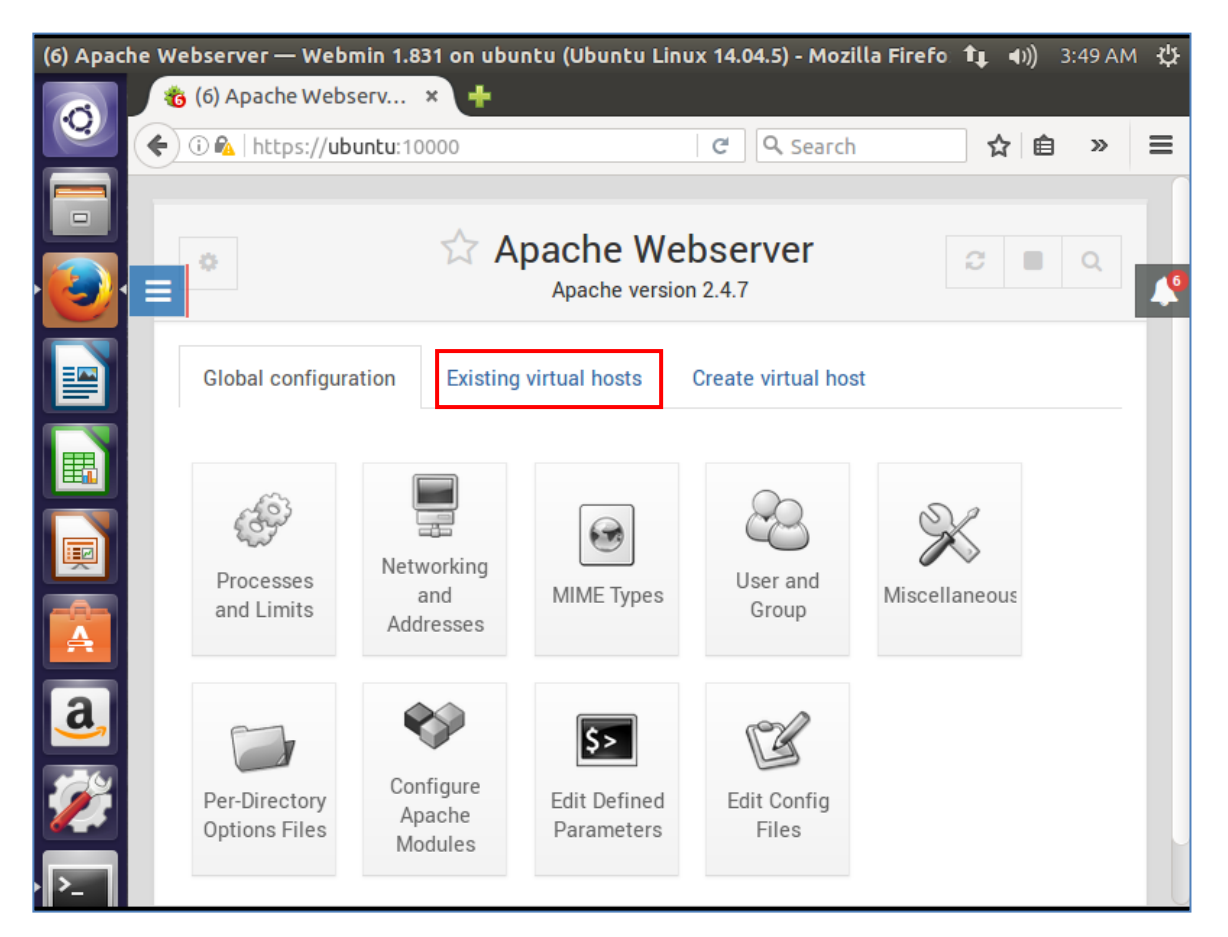

Pour voir la liste des serveurs virtuels, clic sur l'onglet « **Existing virtual host**s ». c'est a partir de cette fenêtre que vous pouvez créer votre serveur virtuel hébergeant votre site.

## **TP 5 : Administration**

Année universitaire

À distance

Département TP Administration des services

VHS: 22h30 (TP: 1h30)

| (5) Apache | Webserve | er — Webmin 1.8            | 31 on ubuntu (Ubuntu L                    | inux 14.04.5) - Mozi        | <b>illa Firef⊂ 1⊈ ∢))</b> 12:3 | 5 РМ 🔱     |
|------------|----------|----------------------------|-------------------------------------------|-----------------------------|--------------------------------|------------|
|            | 🐞 (5) Ар | ache Webserv               | × +                                       |                             |                                |            |
|            | € 0 🕰    | https:// <b>ubuntu</b> :10 | 0000                                      | C Search                    | ☆自                             | »≡         |
|            | •        |                            | 🖂 Apache W                                | ebserver                    | 3 0 0                          |            |
|            |          |                            | Apache vers                               | sion 2.4.7                  |                                |            |
|            | Globa    | al configuration           | Existing virtual hosts                    | Create virtual hos          | st                             | <b>1</b> 5 |
|            | 🗹 Sele   | ect all 🖻 Invert so        | election<br>ult settings for all other vi | rtual servers, and pro      | ocesses any unbandled          |            |
|            |          | requests.                  | art bettings for an other vi              | ridar berverb, and pr       | and any annunated              |            |
|            | ۲        | Address Any<br>Port Any    | Server Name A<br>Document Root            | utomatic<br>Automatic       |                                |            |
|            |          | Handles the nam            | e-based server on addres                  | S *.                        | Liste des                      |            |
|            | ۲        | Address Any<br>Port 80     | Server Name A<br>Document Root            | utomatic<br>: /var/www/html | serveurs                       |            |
| A          |          | Handles the nam            | ne-based server on addres                 | S *.                        | virtuels                       |            |
| a,         | ۲        | Address Any<br>Port Any    | Server Name A<br>Document Root            | utomatic<br>t /var/www      |                                |            |
|            | 🗹 Sele   | ect all 🛛 🖻 Invert se      | election                                  |                             | -                              |            |
|            | O De     | elete Selected Se          | ivers                                     |                             |                                |            |
|            |          |                            |                                           |                             |                                |            |
|            |          |                            |                                           |                             |                                |            |

- Créations d'un serveur virtuel
  - o La création et la configuration d'un "Serveur Virtuel" va vous permettre de configurer Apache afin d'y faire fonctionner un site Web et de façon optimale.
  - Mais avons vous devez copier le dossier de votre site dans le répertoire (var/www). 0 Pour ce faire, il faut modifier les permissions sur ce dossier de la manière suivante.

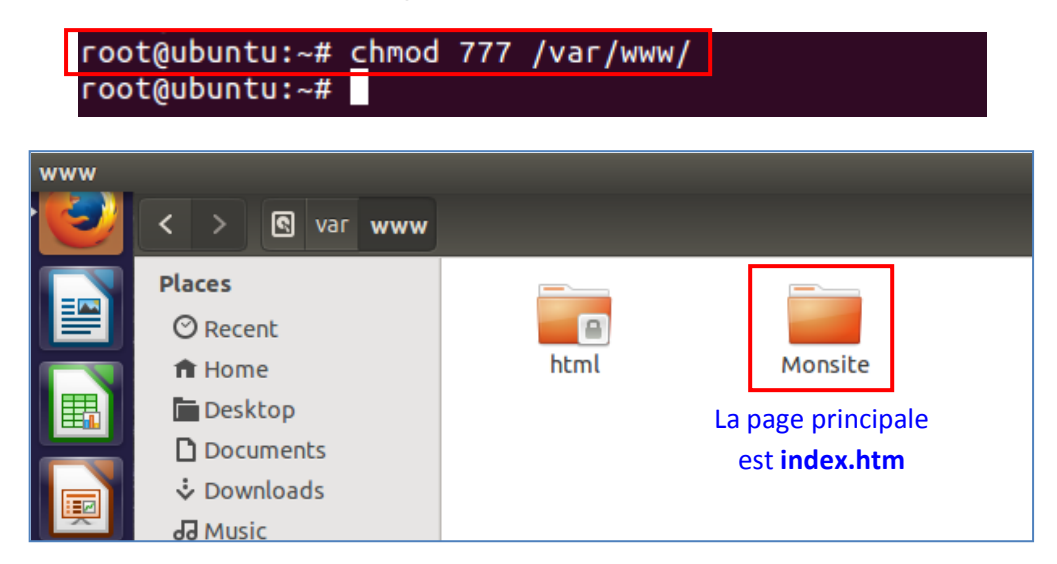

## TP 5 : Administration

Année universitaire

À distance

Département TP Administration des services

VHS : 22h30 (TP : 1h30)

|   | Global configuration Ex      | kisting virtual hosts          | Create virtual   | host 1              |                 |  |
|---|------------------------------|--------------------------------|------------------|---------------------|-----------------|--|
|   | -                            |                                | 2                |                     | Create          |  |
|   | Handle connections to addres | C Those not handle             | ed by anotł 🔿 Sp | ecific address      | 134.59.134.7    |  |
|   |                              | Listen on addres               | s (if needed)    | _                   |                 |  |
|   | Port 3                       | Default O Any                  | 0 80             |                     |                 |  |
|   | Document Boot                | /var/www/Monsite               |                  |                     | අ               |  |
|   |                              | Allow access to this directory |                  |                     |                 |  |
| : | Server Name                  | Automatic O                    |                  |                     |                 |  |
|   | Add virtual server to file   | Standard httpd                 | .conf file 🔍 Ne  | ew file under virtu | al servers dire |  |
|   | Copy directives from         | Nowhere                        | •                |                     |                 |  |

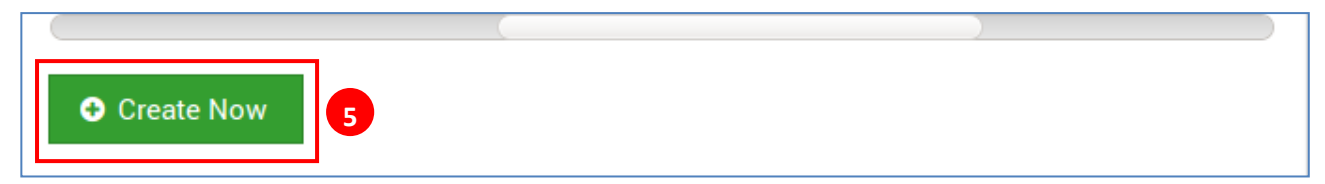

|   | Handles the name-b | ased server ubuntu on address *. |
|---|--------------------|----------------------------------|
|   | Address Any        | Server Name ubuntu               |
| • | Port 80            | Document Root /var/www/Monsite   |
|   |                    |                                  |

Tester le fonctionnement de votre site via le navigateur Web

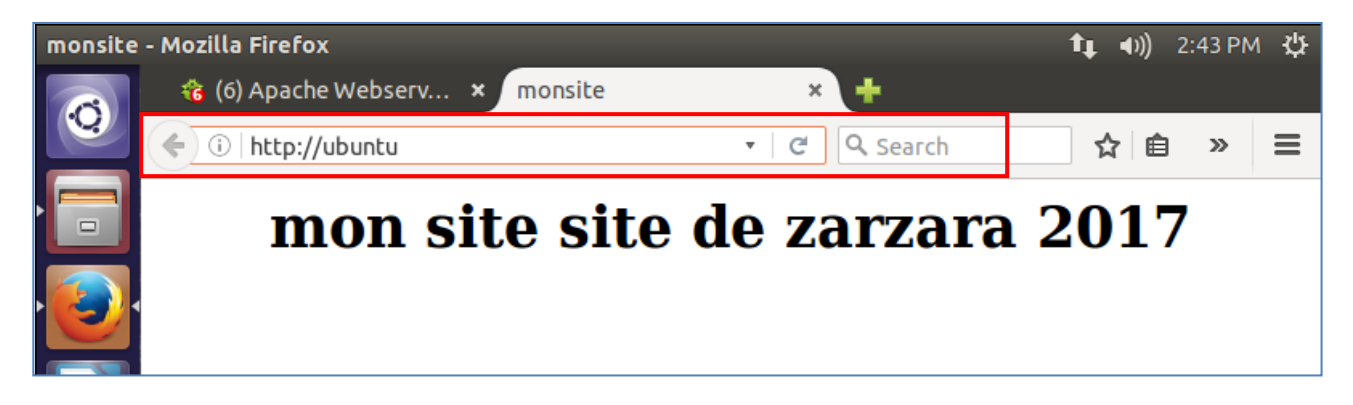

### **TP 5 : Administration** À distance

Année universitaire

Département TP Administration des services VHS: 22h30 (TP: 1h30)

Etape 04 : Configuration du serveur Samba

| (5) Samba W | indows File Sharin | g — Webmin 1.8        | 331 on ubuntu (Ub | untu Linux 14.04            | <b>.5) - Mo∷ 1</b> ∎   | <b>■</b> )) 11:! | 52 AM · | ψ |
|-------------|--------------------|-----------------------|-------------------|-----------------------------|------------------------|------------------|---------|---|
| 0           | ち (5) Samba Windo  | ows × 🕂               |                   |                             |                        |                  |         |   |
| <b>H</b>    | ) 🛈 🕰   https://ub | untu:10000            |                   | C Q Search                  |                        | ☆ 🗎              | »       | = |
|             | Create a new copy  | View all connection   | ons               |                             |                        |                  |         |   |
|             | 8 Delete Selec     | ted Shares            |                   |                             |                        |                  | - 4     |   |
|             |                    |                       |                   |                             |                        |                  | - 4     | 5 |
|             | Global Configura   | ation                 |                   |                             |                        |                  |         | ſ |
|             | E.                 |                       |                   |                             | S                      |                  |         |   |
|             | ¥                  |                       | 2                 |                             |                        |                  |         |   |
|             | Unix<br>Networking | Windows<br>Networking | Authenticatior    | Windows to<br>Unix Printing | Miscellaneo<br>Options | bus              |         |   |
|             | ,                  | ,                     |                   | 5                           |                        |                  |         |   |
| A           | 84                 |                       |                   | A JJT.m.                    |                        |                  |         |   |
| a           | Hy.                |                       | ÷.                | Alias Mo<br>SetHa           |                        |                  |         |   |
|             | Winbind            | File Share            | Printer Share     | Edit Config                 |                        |                  |         |   |
|             | Options            | Defaults              | Defaults          | File                        |                        |                  |         |   |
|             |                    |                       |                   |                             |                        |                  |         |   |
|             |                    |                       |                   |                             |                        |                  | _       |   |

Ajouter un nouveau groupe « WORKGROUP »

## TP 5 : Administration

Année universitaire

À distance

Département TP Administration des services

VHS: 22h30 (TP: 1h30)

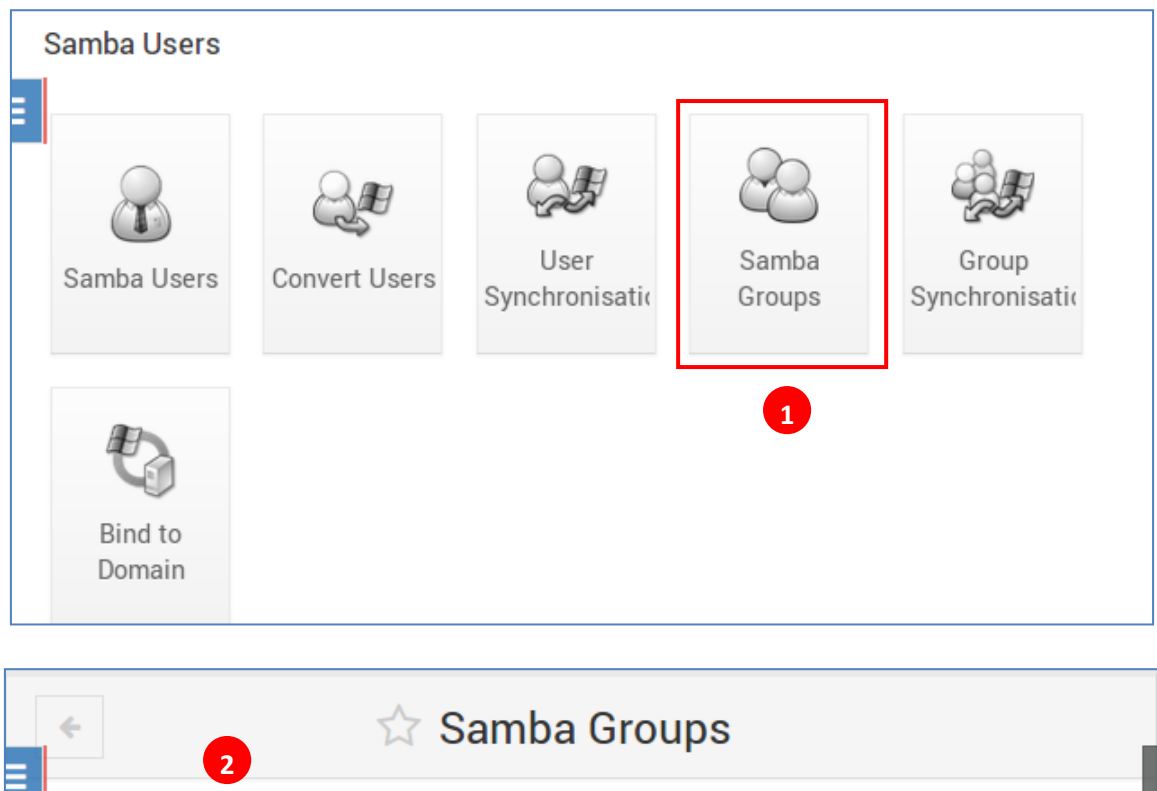

|                 | 2             |             |                                                   |
|-----------------|---------------|-------------|---------------------------------------------------|
| ⊞ Add a new San | nba group     |             |                                                   |
| Group<br>name   | Unix<br>group | Туре        | SID                                               |
| WORKGROUP       | adm           | Local group | S-1-5-21-685105160-2906167483-181011391<br>0-1001 |
| ⊕ Add a new San | nba group     |             |                                                   |

## TP 5 : Administration

Année universitaire

### À distance

Département TP Administration des services

VHS: 22h30 (TP: 1h30)

| ÷                         | ☆ Create Samba Group |
|---------------------------|----------------------|
|                           | Samba group details  |
| Group name                | WORKGROUP 3          |
| Group type                | Local group -        |
| Unix group                | koko 🗠 4             |
| Description<br>Privileges | None      Listed     |
| Create                    | 5                    |

#### Le nouveau groupe à été crée

| Group<br>name | Unix<br>group | Туре        | SID                                               |
|---------------|---------------|-------------|---------------------------------------------------|
| WORKGROUP     | adm           | Local group | S-1-5-21-685105160-2906167483-181011391<br>0-1001 |

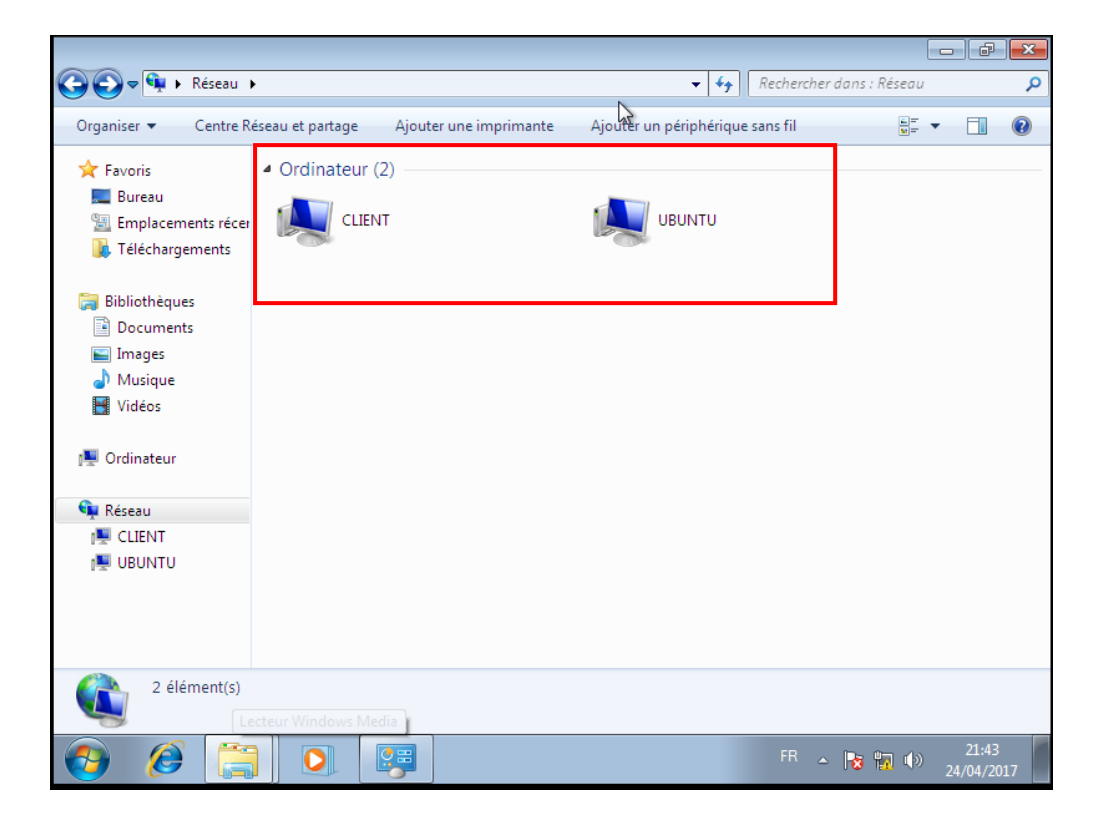

## TP 5 : Administration

Année universitaire

À distance

Département TP Administration des services

VHS : 22h30 (TP : 1h30)

| Network  | ĸ                   |        |        | <b>t</b> ↓ ∢)) | 12:52            | PM | ₩ |
|----------|---------------------|--------|--------|----------------|------------------|----|---|
| Ø        | < > Network         |        |        |                | ۹                | ≡  |   |
|          | Places              |        |        |                |                  |    |   |
|          | 🔿 Recent            | •••••• | 0      |                |                  |    |   |
|          | 🏦 Home              | CLIENT | UBUNTU | Windows Networ | r <mark>k</mark> |    |   |
|          | 🗖 Desktop           |        |        |                |                  |    |   |
|          | Documents           |        |        |                |                  |    |   |
|          | Downloads           |        |        |                |                  |    |   |
|          | d Music             |        |        |                |                  |    |   |
|          | Pictures            |        |        |                |                  |    |   |
| E B      | 🗏 Videos            |        |        |                |                  |    |   |
|          | 🔟 Trash             |        |        |                |                  |    |   |
|          | Devices             |        |        |                |                  |    |   |
|          | 🖬 Floppy Disk       |        |        |                |                  |    |   |
|          | Computer            |        |        |                |                  |    |   |
| A        | Network             |        |        |                |                  |    |   |
|          | 🗗 Browse Network    |        |        |                |                  |    |   |
| <u>d</u> | 📮 Connect to Server |        |        |                |                  |    |   |

#### Partager un fichier avec des machines Windows

| Samba Windows File             |                             |                                     |  |  |  |  |  |  |  |
|--------------------------------|-----------------------------|-------------------------------------|--|--|--|--|--|--|--|
|                                | entering                    |                                     |  |  |  |  |  |  |  |
|                                | Samba version 4.3.11-Ubuntu |                                     |  |  |  |  |  |  |  |
| Select all                     | n ⊕ Create a new file share | $\oplus$ Create a new printer share |  |  |  |  |  |  |  |
| Create a new copy View all con | ections                     |                                     |  |  |  |  |  |  |  |

### **TP 5 : Administration** À distance

Année universitaire

Département TP Administration des services

VHS : 22h30 (TP : 1h30)

| Share Information            |                 |   |                          |  |  |  |
|------------------------------|-----------------|---|--------------------------|--|--|--|
| Share name 2                 | PARTAGE-UB      |   | ⊖ Home Directories Share |  |  |  |
| Directory to share           | /home           |   | 3                        |  |  |  |
| Automatically create directo | rry? ● Yes ◯ No |   | -                        |  |  |  |
| Create with owner            | root 🗠 4        |   |                          |  |  |  |
| Create with permissions      | 755             |   | 5                        |  |  |  |
| Create with group            | root            | ළ | -                        |  |  |  |
| Available?                   | ● Yes ○ No      |   |                          |  |  |  |
| Browseable?                  | • Yes 🛛 No      |   |                          |  |  |  |
| Share Comment                |                 |   |                          |  |  |  |

| :            | Share Name                             | Path                      | Security                             |  |  |  |
|--------------|----------------------------------------|---------------------------|--------------------------------------|--|--|--|
| prin         | ters                                   | All Printers              | Printable to all known users         |  |  |  |
| print\$      |                                        | /var/lib/samba/printers   | Read only to all known users         |  |  |  |
| PAR          | TAGE-UB                                | /home                     | Read only to all known users         |  |  |  |
| Select all   | 🖻 Invert selection                     | 🕀 Create a new file share | $\boxdot$ Create a new printer share |  |  |  |
| Create a new | Create a new copy View all connections |                           |                                      |  |  |  |

## TP 5 : Administration

Année universitaire

À distance

Département TP Administration des services

VHS : 22h30 (TP : 1h30)

|                                                                                                    |                                                   |                                | - F <del>x</del>        |
|----------------------------------------------------------------------------------------------------|---------------------------------------------------|--------------------------------|-------------------------|
| 😋 🕞 🗢 🏴 🕨 Réseau 🕨                                                                                                    | UBUNTU 🕨                                          | ✓ Rechercher a                 | lans : UBUNTU 🔎         |
| Organiser 🔻 🛛 Centre Rés                                                                                                    | eau et partage Afficher les imprimantes distantes |                                | ₩ <b>-</b> ▼ <b>- 0</b> |
| Avoris<br>Bureau<br>Emplacements récer<br>Téléchargements<br>Bibliothèques<br>Documents<br>Images<br>Musique<br>Vidéos<br>Vidéos<br>Musique<br>Culient<br>UBUNTU | Epson_ESC.P_Standard_3:3                          | Fax:2<br>partage-ub<br>Partage |                         |
| 4 élément(s)                                                                                                    | i 🕎 Système                                       |                                |                         |
|                                                                                                    |                                                   | FR 🛓                           | 22:20<br>24/04/2017     |

#### 3. Configuration du serveur SSH sou Webmin

Après l'installation des paquets OpenSSH sur la machine serveur (Ubuntu 9.10), se connecter à webmin, et aller dans Servers-> SSH server. Vous aurez l'interface suivante :

## TP 5 : Administration

Année universitaire

### À distance

Département TP Administration des services

VHS: 22h30 (TP: 1h30)

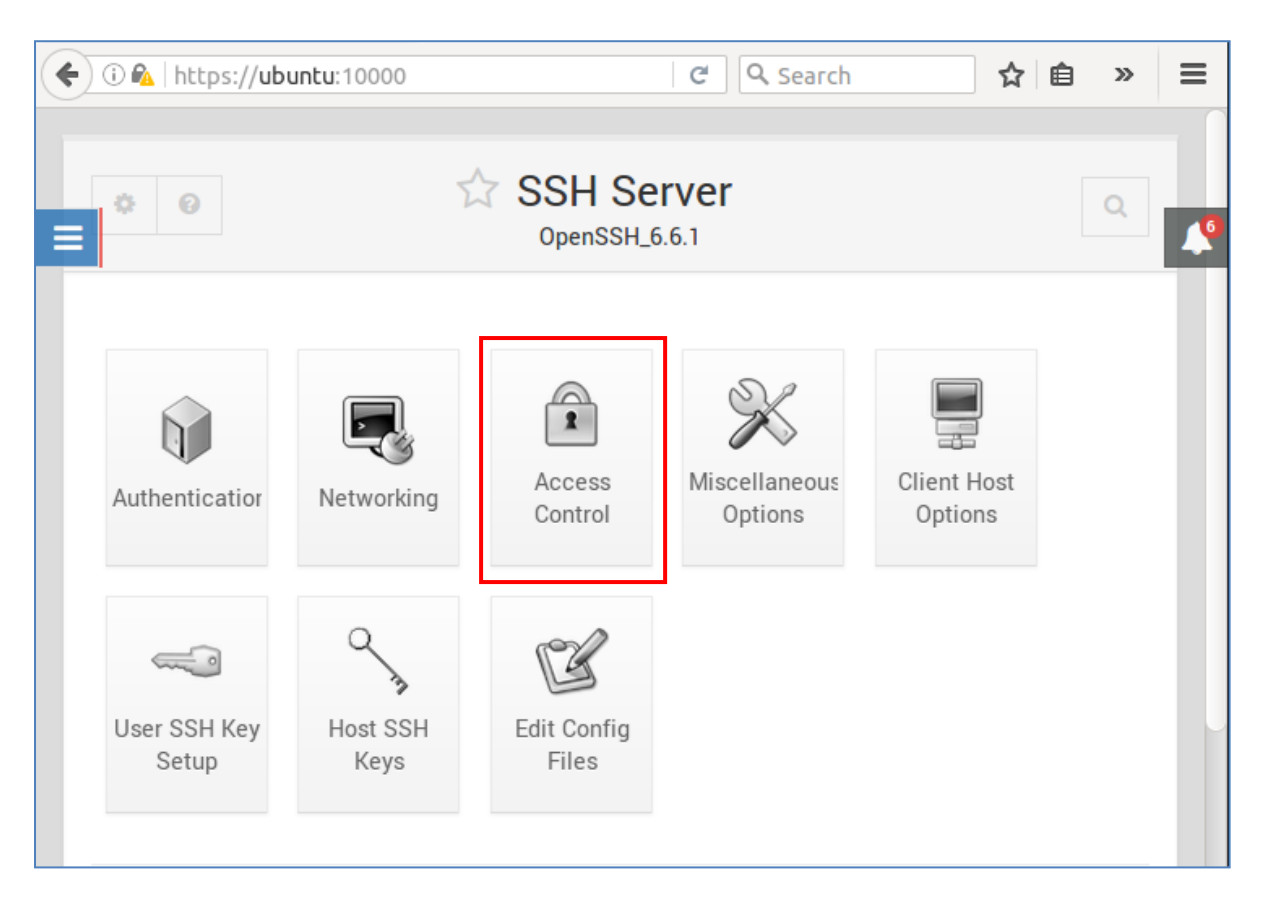

#### • Restriction de l'accès au serveur SSH

Sur la page principale du module, cliquez sur l'icône "contrôle d'accès" pour mettre en place une liste d'utilisateurs autorisés ou bien refusés.

|                              | <ul> <li>✓ I Access Control</li> </ul> |      |                                      |  |  |  |  |
|------------------------------|----------------------------------------|------|--------------------------------------|--|--|--|--|
| 1                            | ١                                      | letw | ork and login access control options |  |  |  |  |
| Only allow users             |                                        | ۲    |                                      |  |  |  |  |
| Only allow members of groups | $\bigcirc$ All                         | ۲    | WOKGROUP 1                           |  |  |  |  |
| Deny users                   | • All                                  |      |                                      |  |  |  |  |
| Deny members of groups       | • All                                  |      |                                      |  |  |  |  |

#### TP 5 : Administration À distance

Année universitaire

Département TP Administration des services VHS : 22h30 (TP : 1h30)

• Commandes Telnet

Les commandes **telnet** permettent de communiquer avec un ordinateur distant qui utilise le protocole Telnet.

- Sous Windows, Telnet n'est pas installé par défaut (pour des raisons de sécurité). Pour l'activer, suivez la procédure ci-dessous :
  - Cliquez sur **Démarrer** et ensuite sur **Panneau de configuration**.
  - Dans la rubrique **Programmes**, cliquez sur **Désinstaller un programme**
  - Cliquez sur le menu de gauche "Activer ou désactiver des fonctionnalités Windows". Après quelques secondes, la fenêtre cidessous s'affiche.
  - Cochez la case à gauche de Client Telnet et pour finir cliquez sur OK

| Tonctionnalités de Windows                                                                                                    | • 💌              |
|----------------------------------------------------------------------------------------------------|------------------|
| Activer ou désactiver des fonctionnalités Window                                                                                                    | s 🕐              |
| Pour activer une fonctionnalité, activez la case à cocher correspo<br>Pour désactiver une fonctionnalité, désactivez la case à cocher<br>correspondante. Une case à cocher pleine signifie qu'une partie c<br>fonctionnalité est activée. | ndante.<br>le la |
| Client Telnet                                                                                                    | *                |
| Client TFTP                                                                                                    |                  |
| Compression différentielle à distance                                                                                                    | =                |
| 🔲 🎍 Écouteur RIP                                                                                                    |                  |
| 🗉 🗵 📔 Fonctionnalités multimédias                                                                                                    |                  |
| 🔲 🌡 Instance principale Web des services Internet (IIS)                                                                                                    |                  |
| 🔽 🍌 Internet Explorer 8                                                                                                    |                  |
| 🕀 🔽 📙 Jeux                                                                                                    |                  |
| ⊞                                                                                                    |                  |
| 🛛 📔 Plateforme Windows Gadget                                                                                                    | -                |
| ОК А                                                                                                    | nnuler           |

Puis, allez dans Démarrer > Exécuter, et tapez simplement la commande : telnet.

| C:\Windows\system32\cmd.exe - telnet      | × |
|-------------------------------------------|---|
| Bienvenue dans le client Telnet Microsoft | ~ |
| Le caractère d'échappement est 'CTRL+\$'  |   |
| Microsoft Telnet>                         |   |
|                                           |   |
|                                           |   |

 Pour les utilisateurs de Linux ou Mac OS, c'est quasiment pareil. Il suffit d'ouvrir un Terminal et d'entrer la commande : telnet.

### TP 5 : Administration À distance

Année universitaire

Département TP Administration des services

VHS : 22h30 (TP : 1h30)

Les commandes standard de Telnet sont les suivantes :

| Commande | Description                                                                                                    |
|----------|----------------------------------------------------------------------------------------------------|
| ?        | Affiche l'aide                                                                                                    |
| close    | Termine la session Telnet                                                                                                    |
| display  | Affiche à l'écran les paramètres de la connexion (type de terminal, port)                                                          |
| environ  | Permet de définir les variables d'environnement du système d'exploitation                                                          |
| logout   | Permet de se déconnecter                                                                                                    |
| mode     | Bascule entre les modes de transfert ASCII (transfert d'un fichier en mode texte) et<br>BINARY (transfert d'un fichier en binaire) |
| open     | Permet de lancer une autre connexion à partir de la connexion en cours                                                             |
| quit     | Quitte l'application Telnet                                                                                                    |
| set      | Modifie les paramètres de la connexion                                                                                             |
| unset    | Charge les paramètres de connexion par défaut                                                                                      |